# 악성코드로 파일 정책에 대한 액세스 제어 활성화

### 목차

| <u>소개</u>              |  |  |
|------------------------|--|--|
| <u>사전 요구 사항</u>        |  |  |
| <u>요구 사항</u>           |  |  |
| <u>사용되는 구성 요소</u>      |  |  |
| <u>배경 정보</u>           |  |  |
| <u>성능에 미치는 영향</u>      |  |  |
| <u>문제 해결</u>           |  |  |
| ASA                    |  |  |
| <u>7000 및 8000 시리즈</u> |  |  |
| <u>FTD</u>             |  |  |

### 소개

이 문서에서는 탐지된 파일에서 SHA 조회를 수행하기 위해 SFDataCorrelator 프로세스를 사용하 여 snort에 할당하는 방법에 대해 설명합니다.

## 사전 요구 사항

- 보호 및 악성코드 라이센스
- 악성코드를 사용하는 파일 정책

요구 사항

- 5.3.0 이상
- ASA(모든 모델)
- 7000 및 8000 series("AMP" 어플라이언스 제외)
- ASA에서 실행 중인 FTD
- FXOS 섀시에서 실행되는 FTD

사용되는 구성 요소

• 악성코드

이 문서의 정보는 특정 랩 환경의 디바이스를 토대로 작성되었습니다. 이 문서에 사용된 모든 디바 이스는 초기화된(기본) 컨피그레이션으로 시작되었습니다. 현재 네트워크가 작동 중인 경우 모든 명령의 잠재적인 영향을 미리 숙지하시기 바랍니다.

### 배경 정보

Malware 작업 또는 "Store Files" 옵션을 사용하는 File(파일) 정책으로 액세스 제어 정책을 활성화 하면 CPU(또는 대규모 모델의 경우 두 개)를 snort에서 제거할 수 있습니다.

## 성능에 미치는 영향

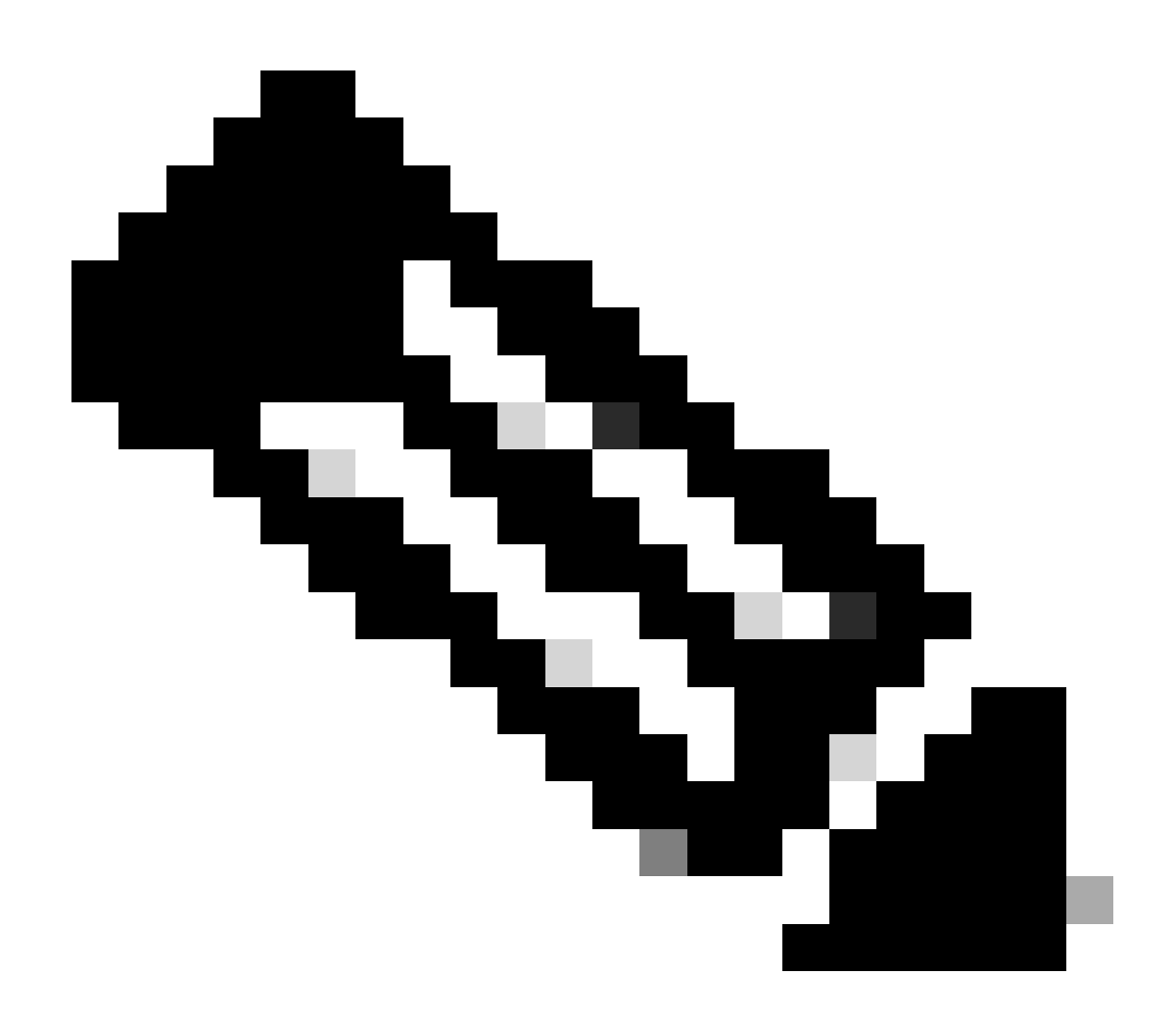

참고: 하위 리소스 어플라이언스에서 악성코드를 활성화하면 성능에 미치는 영향이 더 큽 니다.

- 대기 시간
- 삭제
- 높은 CPU
- 낮은 처리량

## 문제 해결

AC 정책에서 파일 정책을 제거하거나 파일 정책을 사용하여 AC 규칙을 비활성화합니다. 그런 다음

AC 정책을 다시 적용하여 사용 가능한 모든 CPU 코어에 snort를 할당합니다.

#### ASA

```
root@Sourcefire3D:~# grep "SW\|MODEL" /etc/sf/ims.conf
SWVERSION=5.3.1
SWBUILD=152
MODEL_CLASS="3D Sensor"
MODELNUMBER=72
MODEL="ASA5545"
MODEL_TYPE=Sensor
MODELID=H
root@Sourcefire3D:~# pmtool show affinity
Received status (0):
Affinity Status
System CPU Affinity: 08 (desired: 08)
Process CPU Affinity:
Node 0:
CPU 0:
CPU 1:
SFDataCorrelator (/usr/local/sf/bin/SFDataCorrelator) (2, desired: 2)
CPU 2:
d54fff2a-37f7-11e4-a1bd-d47ac274f5bf-d01 (/var/sf/detection_engines/d54fff2a-37f7-11e4-a1bd-d47ac274f5b
CPU 3:
CPU 4:
d54fff2a-37f7-11e4-a1bd-d47ac274f5bf-d02 (/var/sf/detection_engines/d54fff2a-37f7-11e4-a1bd-d47ac274f5b
CPU 5:
d54fff2a-37f7-11e4-a1bd-d47ac274f5bf-d03 (/var/sf/detection_engines/d54fff2a-37f7-11e4-a1bd-d47ac274f5b
Device Affinity (0 PENDING):
kvm_ivshmem (desired: 01):
10: kvm_ivshmem (01)
Process Affinity:
SFDataCorrelator (desired: 02, actual: 02)
```

#### 7000 및 8000시리즈(Series)

```
root@8250a-sftac:~# grep "SW\ MODEL" /etc/sf/ims.conf
SWVERSION=5.3.0
SWBUILD=571
MODEL CLASS="3D Sensor"
MODELNUMBER=63
MODEL="3D8250"
MODEL TYPE=Sensor
MODELID=C
root@8250a-sftac:~# pmtool show affinity
Received status (0):
Affinity Status
System CPU Affinity: fffff0 (desired: fffff0)
Process CPU Affinity:
Node 0:
CPU 0:
<u>CPU 2:</u>
SFDataCorrelator (/usr/local/sf/bin/SFDataCorrelator) (c, desired: c)
```

CPU 4: <u>3a3b8424-c8d3-11e4-98f5-1d2068538813-d01 (/var/sf/detection engines/3a3b8424-c8d3-11e4-98f5-1d2068538813</u> CPU 6: <u>3a3b8424-c8d3-11e4-98f5-1d2068538813-d03</u> (/var/sf/detection engines/3a3b8424-c8d3-11e4-98f5-1d2068538813-d03 CPU 8: <u>3a3b8424-c8d3-11e4-98f5-1d2068538813-d05 (/var/sf/detection engines/3a3b8424-c8d3-11e4-98f5-1d2068538813</u> CPU 10: <u>3a3b8424-c8d3-11e4-98f5-1d2068538813-d07 (/var/sf/detection engines/3a3b8424-c8d3-11e4-98f5-1d2068538813</u> CPU 12: <u>3a3b8424-c8d3-11e4-98f5-1d2068538813-d09 (/var/sf/detection engines/3a3b8424-c8d3-11e4-98f5-1d2068538813</u> CPU 14: <u>3a3b8424-c8d3-11e4-98f5-1d2068538813-d10 (/var/sf/detection engines/3a3b8424-c8d3-11e4-98f5-1d2068538813</u> CPU 16: <u>3a3b8424-c8d3-11e4-98f5-1d2068538813-d02 (/var/sf/detection engines/3a3b8424-c8d3-11e4-98f5-1d2068538813</u> CPU 18: <u>3a3b8424-c8d3-11e4-98f5-1d2068538813-d04 (/var/sf/detection engines/3a3b8424-c8d3-11e4-98f5-1d2068538813</u> CPU 20: <u>3a3b8424-c8d3-11e4-98f5-1d2068538813-d06 (/var/sf/detection engines/3a3b8424-c8d3-11e4-98f5-1d2068538813</u> CPU 22: <u>3a3b8424-c8d3-11e4-98f5-1d2068538813-d08 (/var/sf/detection engines/3a3b8424-c8d3-11e4-98f5-1d2068538813</u> Node 1: CPU 1: CPU 3: SFDataCorrelator (/usr/local/sf/bin/SFDataCorrelator) (c, desired: c) CPU 5: <u>3a3b8424-c8d3-11e4-98f5-1d2068538813-d11 (/var/sf/detection engines/3a3b8424-c8d3-11e4-98f5-1d2068538813</u> CPU 7: <u>3a3b8424-c8d3-11e4-98f5-1d2068538813-d12 (/var/sf/detection engines/3a3b8424-c8d3-11e4-98f5-1d2068538813-d12</u> CPU 9: <u>3a3b8424-c8d3-11e4-98f5-1d2068538813-d13</u> (/var/sf/detection engines/3a3b8424-c8d3-11e4-98f5-1d2068538813-d13 CPU 11: <u>3a3b8424-c8d3-11e4-98f5-1d2068538813-d14 (/var/sf/detection engines/3a3b8424-c8d3-11e4-98f5-1d2068538813</u> CPU 13: <u>3a3b8424-c8d3-11e4-98f5-1d2068538813-d15 (/var/sf/detection engines/3a3b8424-c8d3-11e4-98f5-1d2068538813</u> <u>CPU 15:</u> <u>3a3b8424-c8d3-11e4-98f5-1d2068538813-d16 (/var/sf/detection engines/3a3b8424-c8d3-11e4-98f5-1d2068538813</u> CPU 17: <u>3a3b8424-c8d3-11e4-98f5-1d2068538813-d17 (/var/sf/detection engines/3a3b8424-c8d3-11e4-98f5-1d2068538813</u> CPU 19: <u>3a3b8424-c8d3-11e4-98f5-1d2068538813-d18 (/var/sf/detection engines/3a3b8424-c8d3-11e4-98f5-1d2068538813</u> CPU 21: <u>3a3b8424-c8d3-11e4-98f5-1d2068538813-d19 (/var/sf/detection engines/3a3b8424-c8d3-11e4-98f5-1d2068538813</u> CPU 23: <u>3a3b8424-c8d3-11e4-98f5-1d2068538813-d20 (/var/sf/detection engines/3a3b8424-c8d3-11e4-98f5-1d2068538813</u> Endpoint CPUs: <u>c0e1: 0 (desired: -1)</u> <u>cle1: 1 (desired: -1)</u> Process Affinity: SFDataCorrelator (desired: 0c, actual: 0c)

#### FTD

모든 FTD 플랫폼에서 SSH 액세스 후 초기 '>' 프롬프트에서 이전pmtool show affnity 명령을 실행할 수 있습니 다. 예를 들면 다음과 같습니다. Cisco is a registered trademark of Cisco Systems, Inc. All other trademarks are property of their respective owners.

Cisco Fire Linux OS v6.2.1 (build 6) Cisco Firepower 2110 Threat Defense v6.2.1 (build 327)

> pmtool show affinity Received status (0):

Affinity Status

System CPU Affinity: 0 (desired: 0)

Process CPU Affinity: CPU 0: CPU 1: 65a99306-360b-11e7-a8f4-5671cccf5a71-d01 (/ngfw/var/sf/detection\_engines/65a99306-360b-11e7-a8f4-5671cccf5a71/snort) (?, desired: 1,5) CPU 2: 65a99306-360b-11e7-a8f4-5671cccf5a71-d02 (/ngfw/var/sf/detection\_engines/65a99306-360b-11e7-a8f4-5671cccf5a71/snort) (?, desired: 2,6) CPU 3: 65a99306-360b-11e7-a8f4-5671cccf5a71-d03 (/ngfw/var/sf/detection\_engines/65a99306-360b-11e7-a8f4-5671cccf5a71/snort) (?, desired: 3,7) CPU 4: CPU 5: 65a99306-360b-11e7-a8f4-5671cccf5a71-d01 (/ngfw/var/sf/detection\_engines/65a99306-360b-11e7-a8f4-5671cccf5a71/snort) (?, desired: 1,5) CPU 6: 65a99306-360b-11e7-a8f4-5671cccf5a71-d02 (/ngfw/var/sf/detection\_engines/65a99306-360b-11e7-a8f4-5671cccf5a71/snort) (?, desired: 2,6) CPU 7: 65a99306-360b-11e7-a8f4-5671cccf5a71-d03 (/ngfw/var/sf/detection\_engines/65a99306-360b-11e7-a8f4-5671cccf5a71/snort) (?, desired: 2,6) CPU 7:

문제 해결 파일의 pmtool show affnity 명령 출력은 command-outputs 디렉토리에 있습니다. 파일 이름은 usr-**local-sf-bin-pmtool show** affinity.output입니다.

대형 어플라이언스의 문제 해결 시 실행하는 경우 출력이 상당히 길 수 있습니다. 다음은 snort 및 SFDataCorrelator 프로세스에 할당되는 CPU 수를 명확하게 나타내는 몇 가지 grep 명령입니다.

[user@tex command-outputs]\$ grep snort usr-local-sf-bin-pmtool show affinity.output |wc -l 46

[user@tex command-outputs]\$ grep "/SFDataC" usr-local-sf-bin-pmtool\ show\ affinity.output |wc -l 2

이전 출력은 현재 가장 큰 장치(FPR-9300 SM-44)에서 얻은 것입니다. 보시는 것처럼, CPU가 46개가 Snort에 할당되어 있고 2개가 SFDataCorrelator에 할당되어 있습니다(악성코드 정책이 활성화됨).

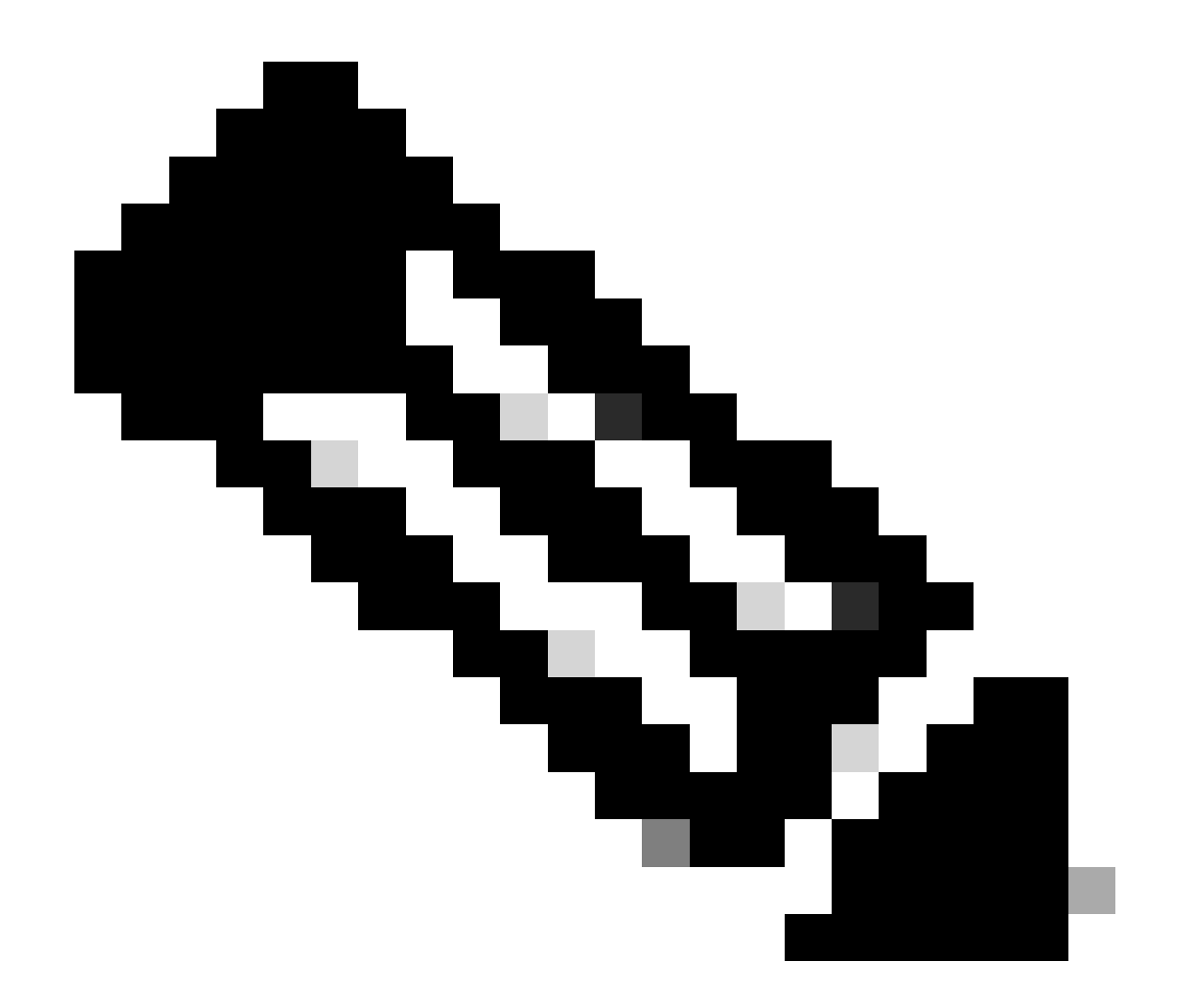

참고: TS Analysis(TS 분석)에서는 이러한 시나리오에서 전체 DE 성능 그래프를 올바르게 표시할 수 없습니다

이 번역에 관하여

Cisco는 전 세계 사용자에게 다양한 언어로 지원 콘텐츠를 제공하기 위해 기계 번역 기술과 수작업 번역을 병행하여 이 문서를 번역했습니다. 아무리 품질이 높은 기계 번역이라도 전문 번역가의 번 역 결과물만큼 정확하지는 않습니다. Cisco Systems, Inc.는 이 같은 번역에 대해 어떠한 책임도 지지 않으며 항상 원본 영문 문서(링크 제공됨)를 참조할 것을 권장합니다.